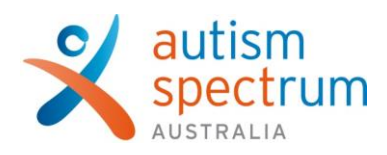

## Joining your teletherapy session from a device

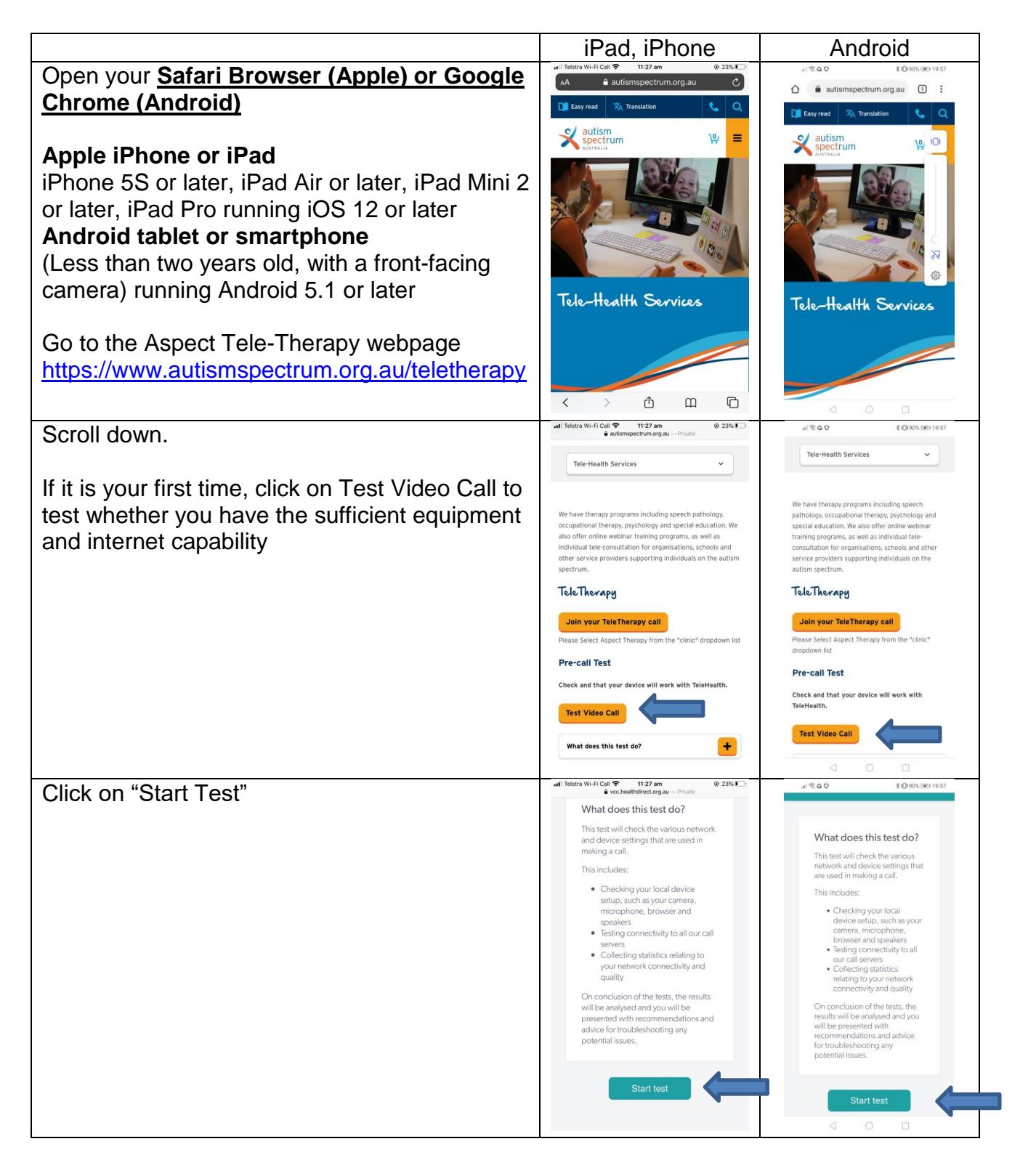

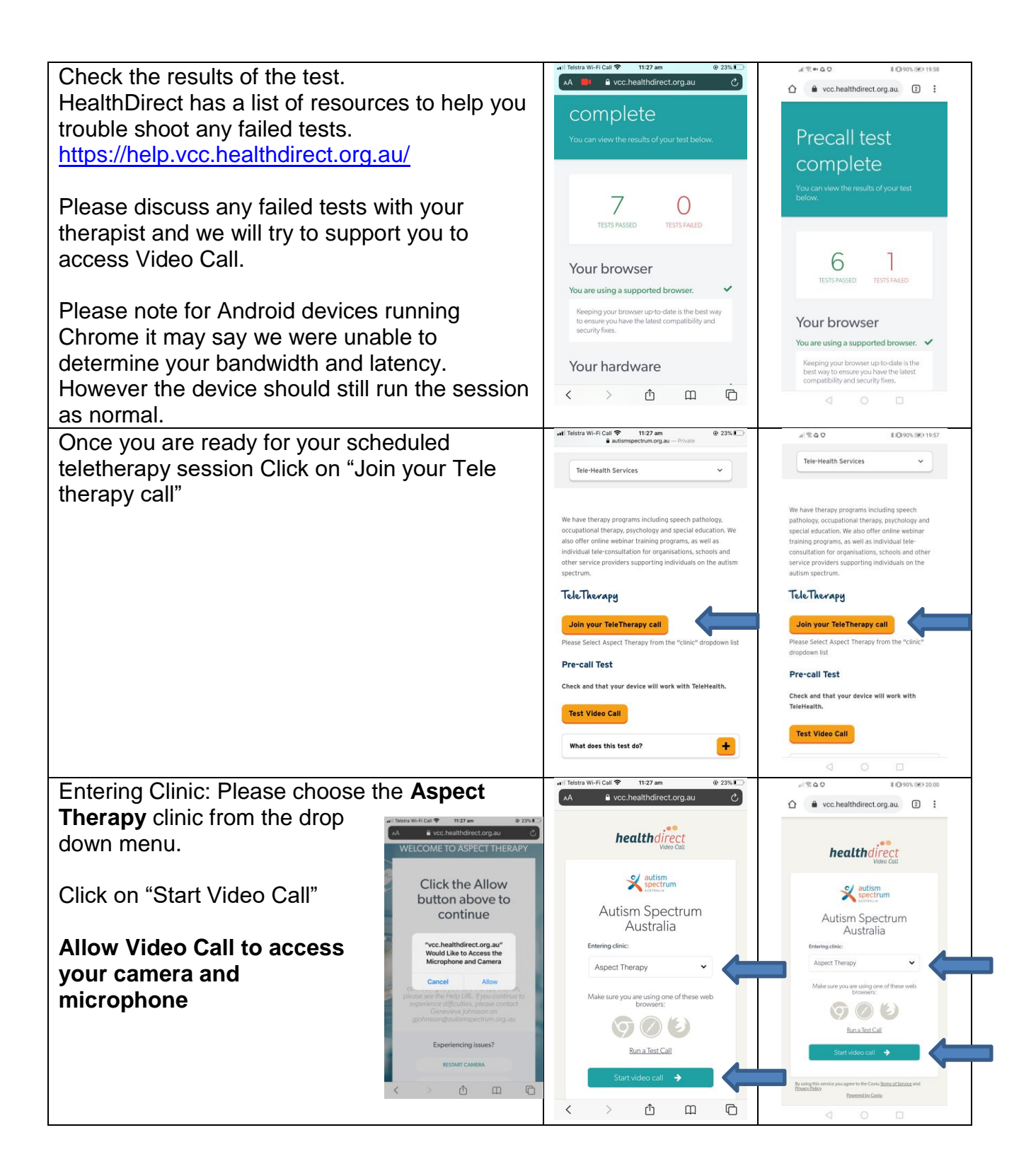

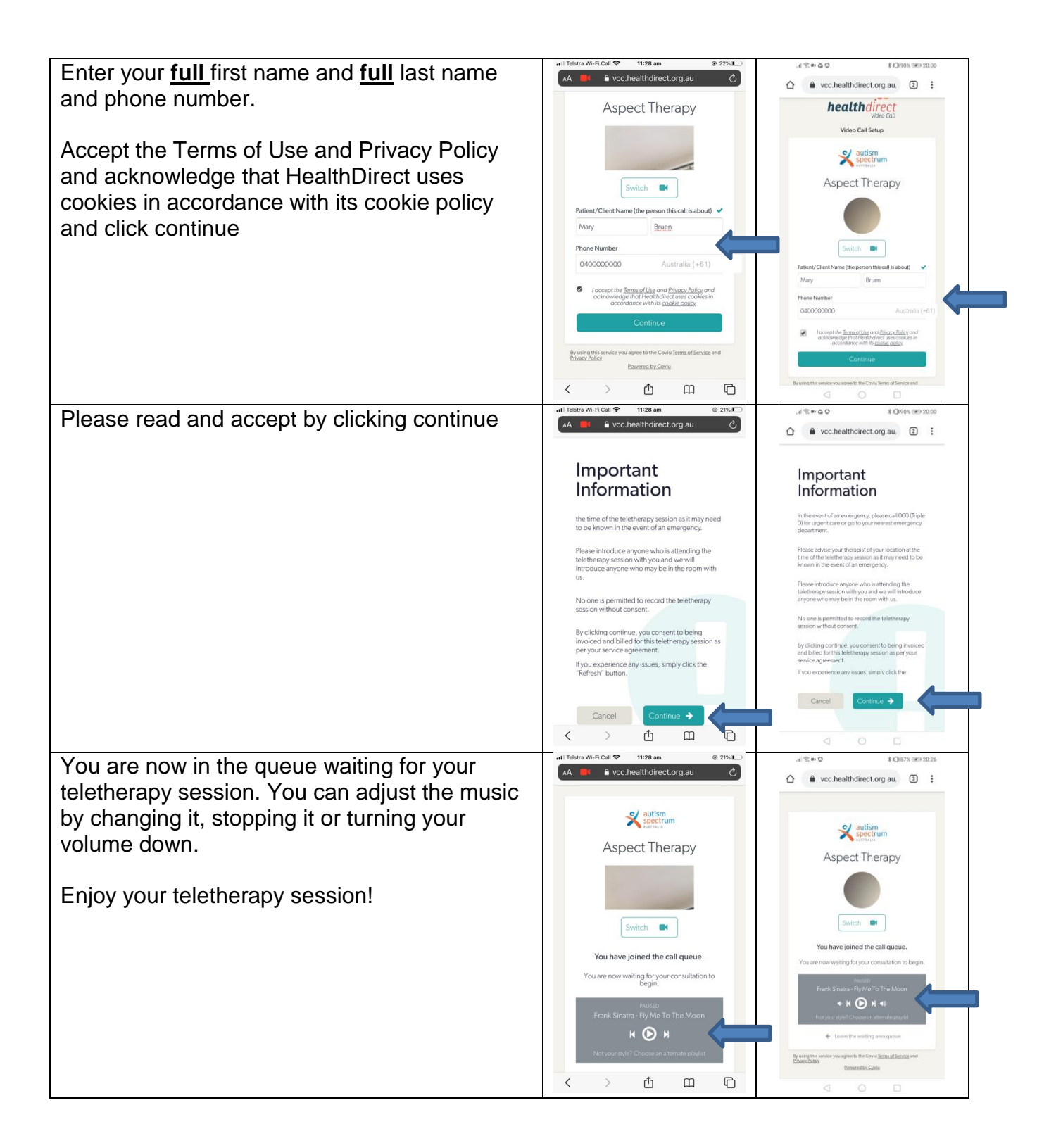